## SISTEM TE: TATACARA LOG MASUK TERKINI

Pihak *TimeEdit* telah mengemaskini semula paparan log masuk ke dalam sistem TE pada **16 Disember 2024**. Pencerahan penuh berkenaan perubahan paparan log masuk boleh didapati melalui laman sesawang ini.

| ▼ III TimeEdit Authentication X +                                                           |                                                   |                              |                        |                       |                   | - ø ×               |
|---------------------------------------------------------------------------------------------|---------------------------------------------------|------------------------------|------------------------|-----------------------|-------------------|---------------------|
| ← → Ø (± <mark>auth.timsedit.net</mark>                                                     |                                                   |                              |                        |                       | 🕃 Google Lens 🔹   | 🖨 Incognito 🕴       |
| 🗟 Sistem Kehadiran U 📓 Log in to the portal 🚦 CR 😢 [VISA] EMCS TRACK 🕲Sisna Login-01 💿 spec | num v3 🛛 👩 JPG to PDF Conve 🏼 🙆 (7) What          | App 🔡 Maklumat Syarat Ba 🔘 P | hD Application Sta 宿 🔇 | € The Hiller Meme - T | UTM N41 (11 SEPTE | »   🗅 All Bookmarks |
|                                                                                             | TE TimeEdit<br>Select organisation to si<br>Garch | gn in<br>Continue            |                        |                       |                   |                     |

1. Log masuk melalui pautan https://auth.timeedit.net/

2. Isikan maklumat organisation: Universiti Malaya. Selepas daripada itu, klik Continue.

| <b>TE</b> TimeEdit    |           |       |
|-----------------------|-----------|-------|
|                       |           |       |
| Select organisation t | o sign in |       |
| Universiti Malaya     |           | ٩     |
|                       | Con       | tinue |
|                       |           |       |
|                       |           |       |
| timeedit.com          |           |       |

3. Klik butang Sign in using SSO.

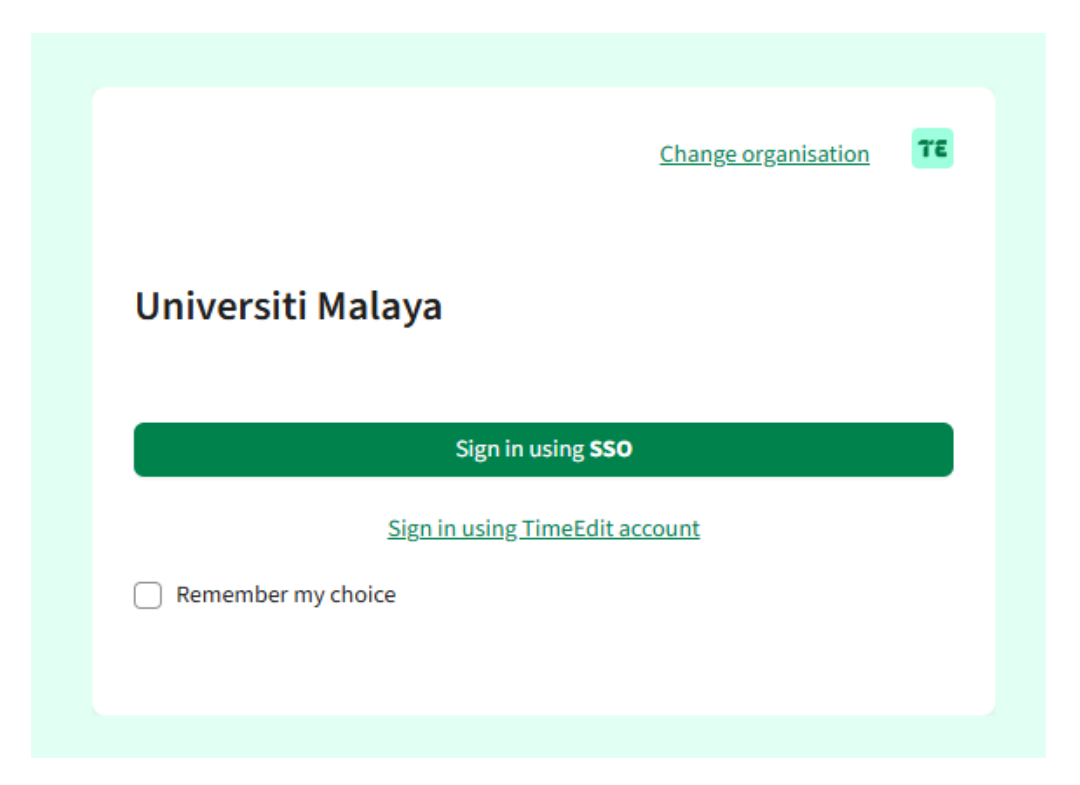

4. Isikan maklumat emel menggunakan <u>username@365.um.edu.my</u>. Username adalah sama dengan maklumat emel siswamail. Setelah daripada itu, klik Next.

| UNIVERSITI<br>MALAYA       |                |
|----------------------------|----------------|
| Sign in                    |                |
| ali@365.um.edu.my          |                |
| Can't access your account? |                |
|                            | and the second |
|                            | Next           |

5. Isikan kata laluan, kemudian klik Sign In.

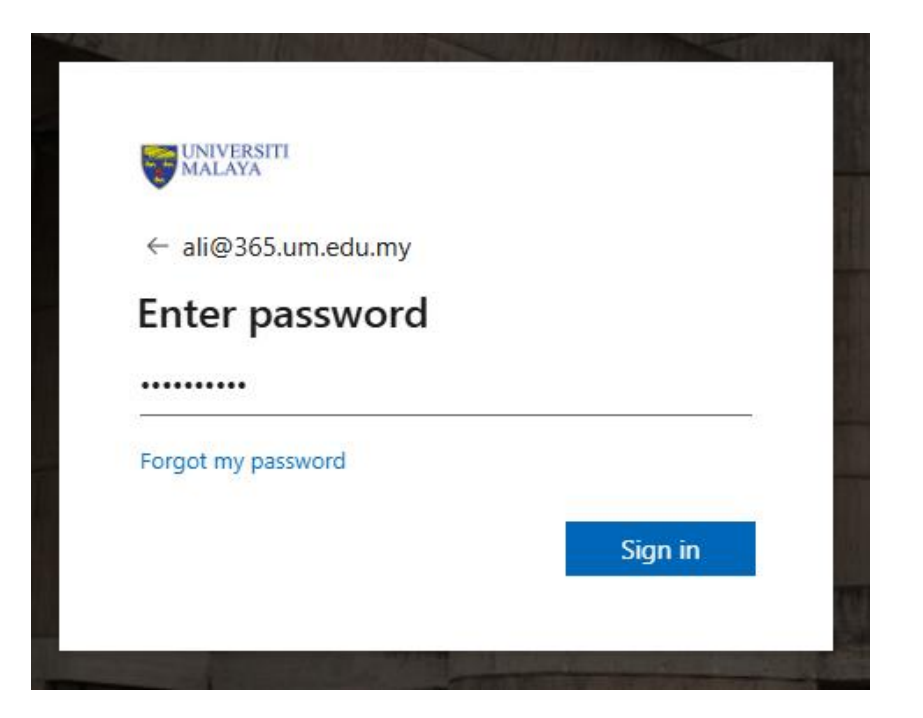

6. Tandakan pada kotak Don't show this again, kemudian klik butang Yes.

| UNIVERSITI<br>MALAYA                                            |         |     |   |  |  |
|-----------------------------------------------------------------|---------|-----|---|--|--|
| ali@365.um.edu.my                                               | 1       |     |   |  |  |
| Stay signed                                                     | in?     |     |   |  |  |
| Do this to reduce the number of times you are asked to sign in. |         |     |   |  |  |
| ✓ Don't show this                                               | s again |     |   |  |  |
|                                                                 | No      | Yes |   |  |  |
|                                                                 |         |     | M |  |  |

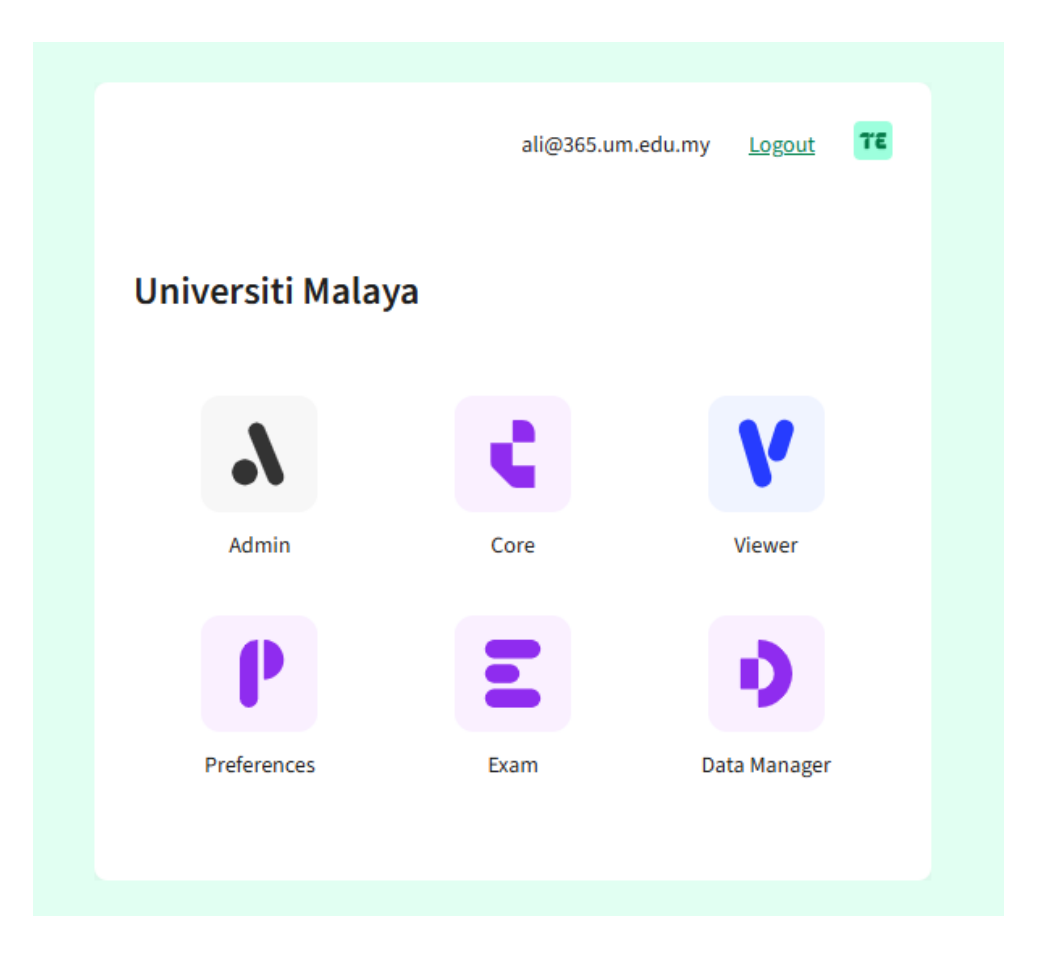

7. Lakukan pilihan sistem yang ingin diakses dengan menekan pada ikon yang berkaitan.